### FSL2 LibreLink How To How To Remove and Replace Your FreeStyle Libre 2 System Sensor *This script applies to both MG and MMOL formats (only difference is glucose and ADC numbers)* MMOL ADC-90704v2.0

#### Audio

#### \*MUSIC\*

#### **ANNOUNCER VO:**

When your sensor reaches the end of its wear period, it will automatically stop.

## **ANNOUNCER VO:**

At this point the app or reader will let you know it's time to replace the sensor.

## **ANNOUNCER VO:**

Now Jack will show us how to remove a sensor.

### **ANNOUNCER VO:**

To take off an old sensor...

...pull up the adhesive's edge...

...and slowly peel it away in one motion. See the sensor insert for instructions on how to dispose of your used sensor.

## ANNOUNCER VO:

To put on a new sensor, select a new site on the back...

# **ANNOUNCER VO:**

... of your upper arm...

### **ANNOUNCER VO:**

...where you will clean it and let it dry.

## **ANNOUNCER VO:**

Then prepare the sensor pack and applicator the same way as instructed in the Applying the Sensor vide.

# **ANNOUNCER VO:**

Then apply the sensor.

Make sure the sensor is secure after application.

And that's how easy it is to remove and replace your sensor.